Window T4.0下安装Apache Servlet J PDF转换可能丢失图片或格式,建议阅读原文

https://www.100test.com/kao\_ti2020/459/2021\_2022\_Window\_T4\_ c97\_459864.htm 在Windows NT 4.0下安装Apache Servlet JSP 配 置如下:Windows NT 4.0 jdk1\_2\_2-001-win.exe

apache\_1\_3\_12\_win32.exe ApacheModuleJServ.dll tomcat.zip(3.0) 一、软件下载 JDK http://java.sun.com/products/jdk/1.2/ Apache Server

http://www.apache.org/dist/binaries/win32/apache\_1\_3\_12\_win32.e xe Apache JServ

http://jakarta.apache.org/builds/tomcat/release/v3.0/win32/Apache ModuleJServ.dll Tomcat

http://jakarta.apache.org/builds/tomcat/release/v3.0/tomcat.zip 二、软件安装(一)JDK1、双击jdk1\_2\_2-001-win.exe文件进行 安装,使用缺省配置进行安装,JDK的缺省安装目录 为C:jdk1.2.2,JRE的缺省安装目录为C:Program FilesJavaSoftJRE1.2;2、重启计算机;3、更新下列环境变量

:把C:jdk1.2.2in目录追加到PATH中;把..C:jdk1.2.2lib ools.jar.C:jdk1.2.2libdt.jar加入到CLASSPATH中。更新方法: 控制面板 - >系统 - >环境 - >系统变量;4、测试applet: 1)打开command窗口;2)切换

到C:jdk1.2.2demoappletsTicTacToe目录; 3)运行appletviewer example1.htm; 4)一切正常.5、测试application: 1)在我 的D:HZQJava目录下创建一个test.java文件,内容如下: public class test { public static void main(String arc[]){ System.out.println("JDK安装成功了,朋友!"). } . 2)打 开command窗口; 3)切换到D:HZQJava目录; 4)运行javac test.java进行编译; 5)运行java test运行这个程序; 6)一切正常 。100Test 下载频道开通, 各类考试题目直接下载。详细请访 问 www.100test.com